TRADUSINFRA

# STRADUSINFRA

## MODE D'EMPLOI DE LA BANQUE D'INSPIRATION

LAISSEZ-VOUS INSPIRER PAR NOTRE BANQUE D'INSPIRATION

La banque d'inspiration est une énorme base de données composée d'innombrables photos de projets susceptibles de vous inspirer.

Nous montrons pour chaque projet plusieurs photos, les produits utilisés et d'autres informations comme l'emplacement, l'année de réalisation et l'entrepreneur, le concepteur et le maître de l'ouvrage impliqué.

Découvrez dans ce mode d'emploi à quel point la banque d'inspiration est facile à utiliser.

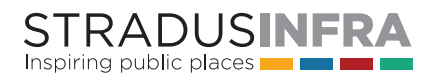

### METTEZ-VOUS AU TRAVAIL

#### ÉTAPE 1

À la page de démarrage de la banque d'inspiration, vous pouvez choisir entre quatre thèmes correspondant à nos marques. Si vous recherchez par exemple des solutions de pavage offrant une plus-value esthétique, sélectionnez "Street Art - Concepts pour un environnement esthétique et harmonieux".

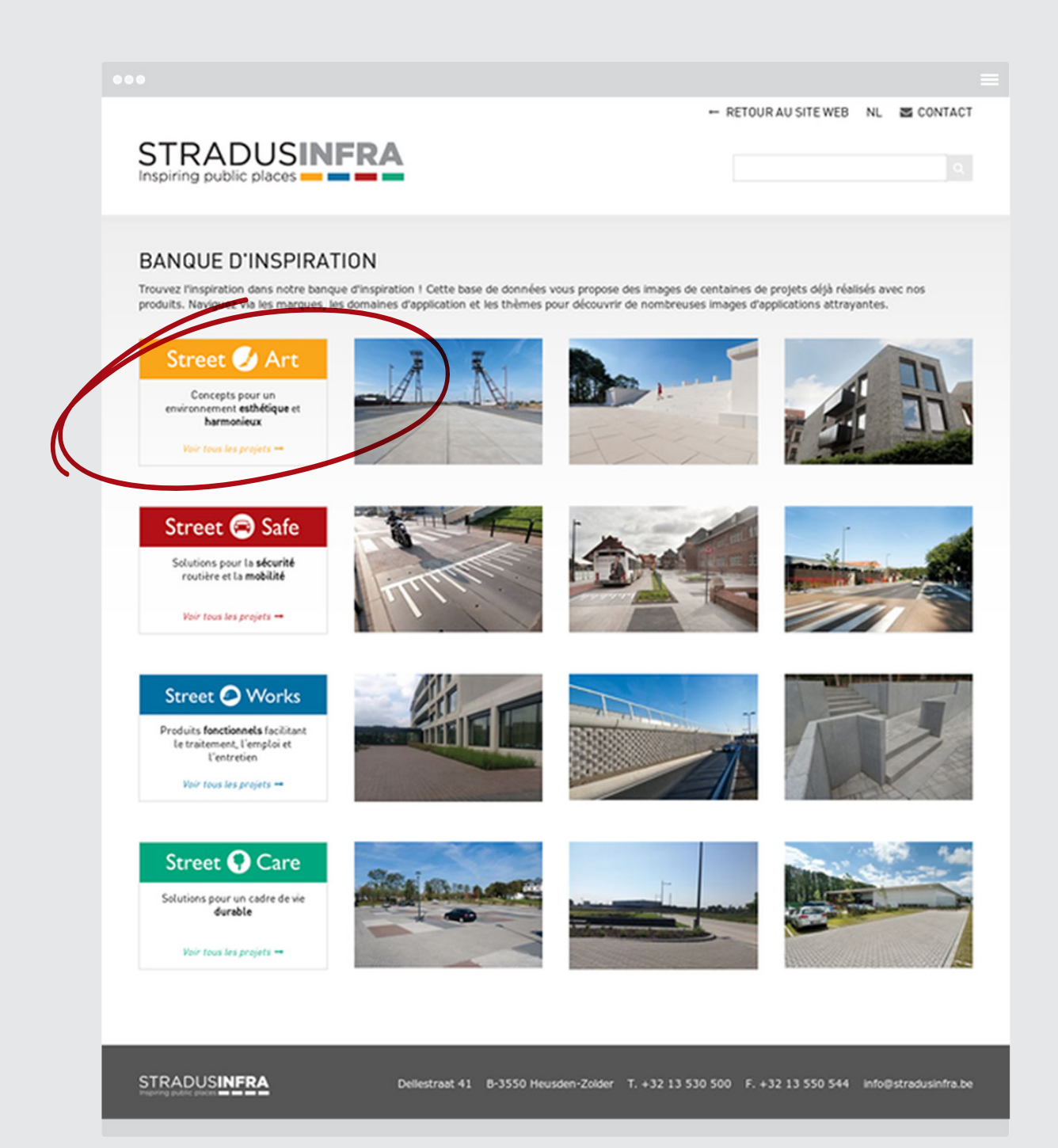

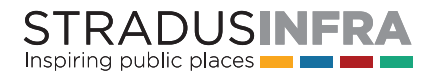

### ÉTAPE 2

Vous obtenez à présent un aperçu de tous les projets qui correspondent à ce thème. Vous pouvez alors soit cliquer directement sur un projet donné sur la droite, soit faire un choix parmi les différents domaines d'application qui s'affichent sur la gauche.

Si vous préférez une autre de nos marques à Street Art, vous aurez la possibilité de filtrer davantage les projets sur la base de sous-thèmes comme "pavage drainant" sous la marque Street Care.

En poursuivant sur notre exemple, où vous avez choisi Street Art, choisissons à présent le domaine d'application 'récréation'.

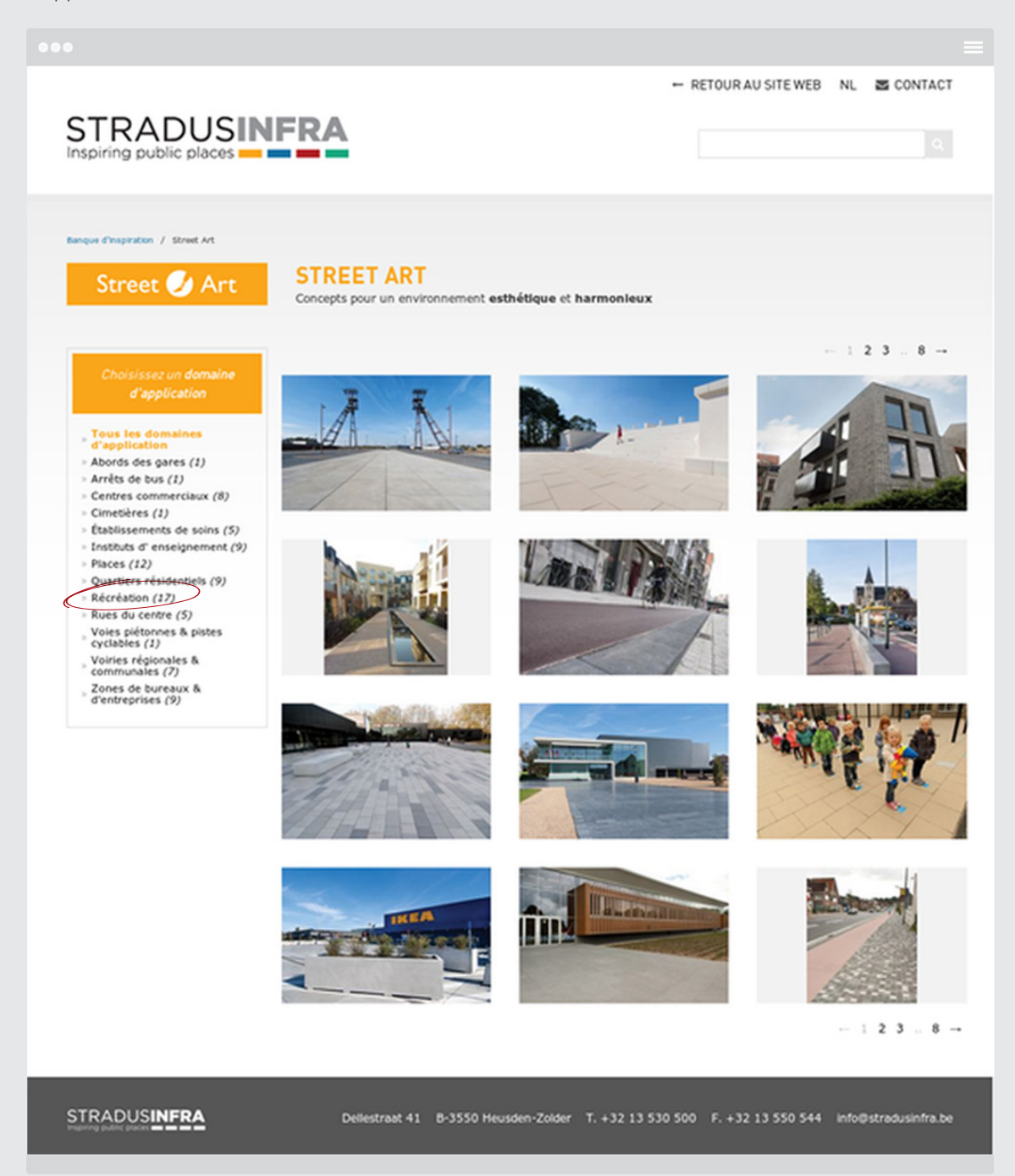

STRADUSINFRA Inspiring public places

#### ÉTAPE 3

Vous voyez à présent apparaître un aperçu des projets du domaine d'application 'récréation'.

Il peut même y avoir plusieurs pages. Dans ce cas, vous pouvez feuilleter les pages avec les numéros qui s'affichent en haut à droite de l'écran.

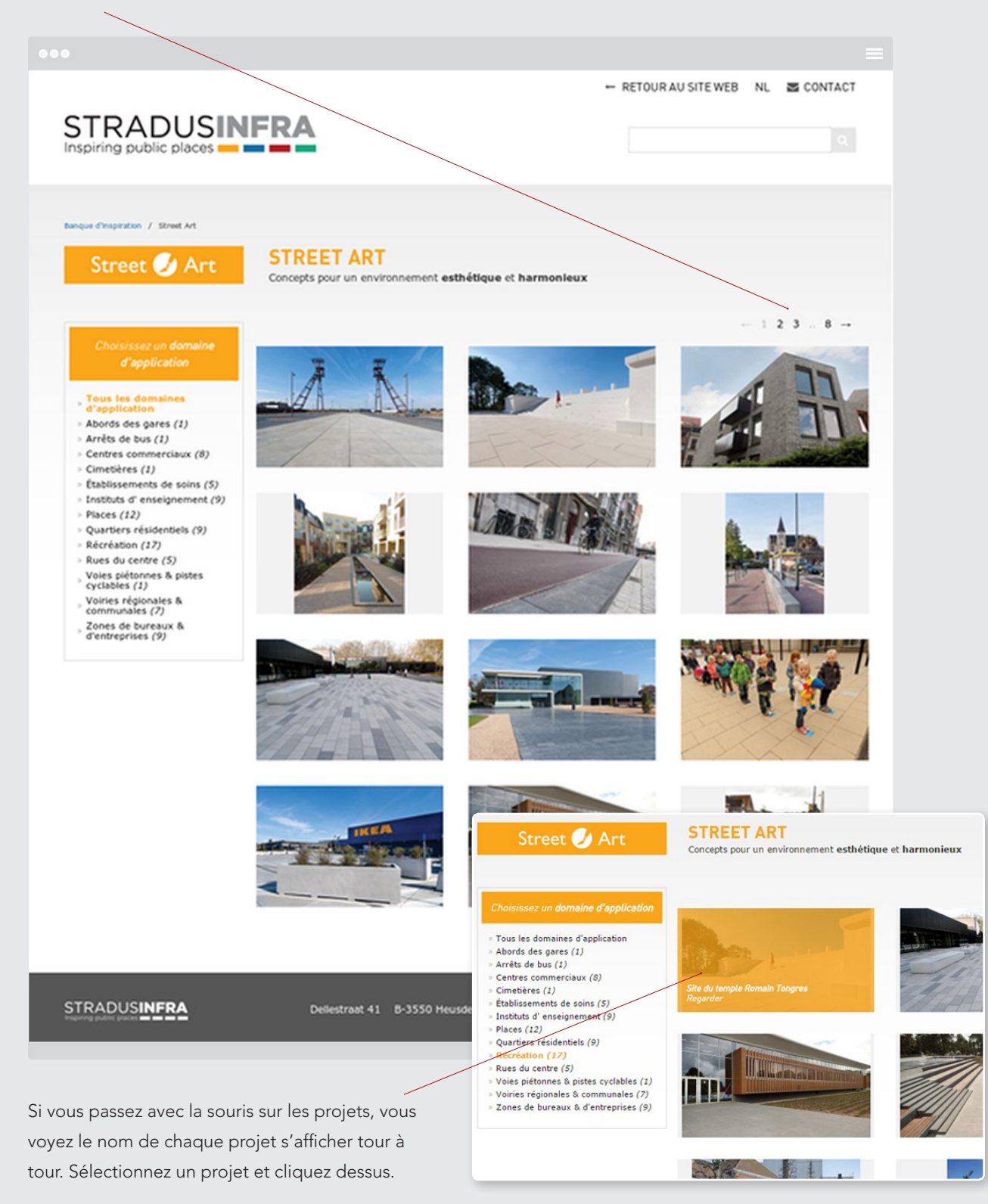

STRADUSINFRA Inspiring public places

#### ÉTAPE 4

La page correspondant au projet s'ouvre. Vous pouvez y voir toutes les images et données du projet sélectionné.

#### Vous voyez :

- Le nom du projet et son emplacement. Nous mentionnons le nom de la rue, la commune et la province, des informations pratiques si vous souhaitez aller voir ce projet et nos produits sur place.
- 2 I Les parties impliquées, comme le maître de l'ouvrage, le concepteur et l'entrepreneur.
- 3 I L'année de réalisation pour vous donner une idée de quand les produits ont été posés.

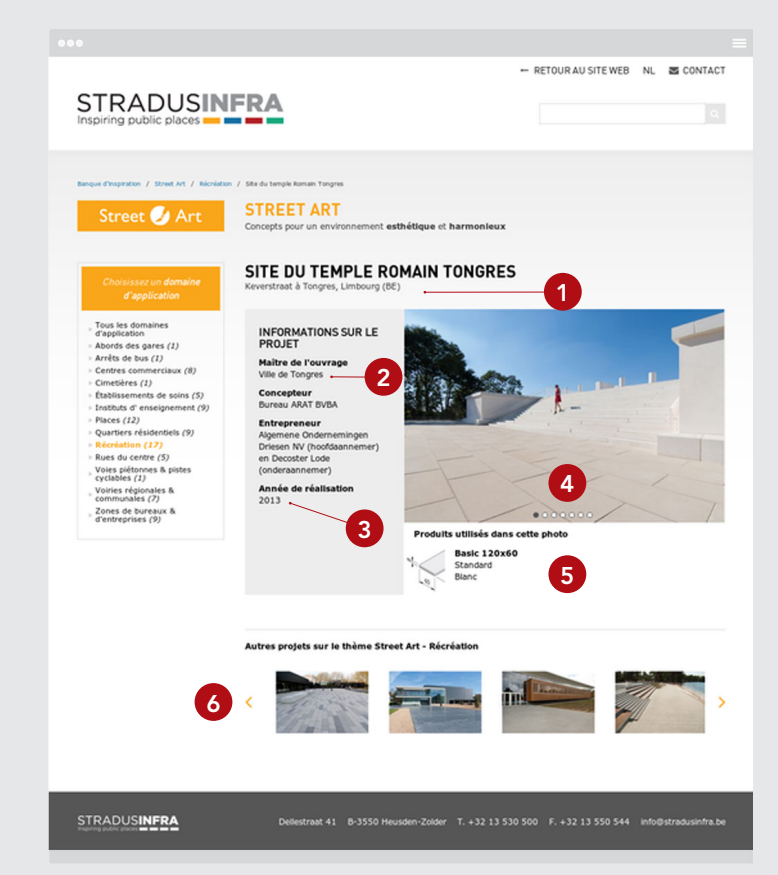

- 4 I Un diaporama avec plusieurs images, qui peut reprendre tant des images d'ensemble que des images de détail. Les images défilent automatiquement dans le diaporama. Vous pouvez utiliser les puces sous la photo affichée pour accéder à d'autres photos.
- **5** I Vous voyez également apparaître les produits utilisés sous chaque photo. Outre le modèle du produit, vous voyez également la structure et la couleur du produit.
- 6 I Un des produits présentés vous intéresse ? Dans ce cas, vous pouvez accéder d'un simple clic à la page produit détaillée du sélecteur de produits. Vous pouvez y consulter et télécharger toutes les informations produits.

Dans le diaporama du bas, vous voyez également apparaître les autres projets appartenant au même domaine d'application ou sous-thème. Utilisez les flèches vers la gauche et la droite pour passer de l'un à l'autre. Ici aussi, vous pouvez cliquer sur un projet pour voir les autres photos et détails.

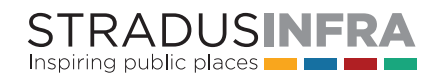

#### **RECHERCHE CIBLÉE ET TÉLÉCHARGEMENT DE PHOTOS**

Vous souhaitez effectuer une recherche ciblée d'un projet donné ? Dans ce cas, utilisez la fonction de recherche dans la coin supérieur droit de la page. Vous pouvez effectuer une recherche par nom de projet, rue, commune, province, maître de l'ouvrage, concepteur et entrepreneur.

Pour télécharger une photo donnée, vous pouvez faire un clic droit, puis sélectionner "Enregistrer l'image sous". Si vous souhaitez obtenir une photo dans une résolution plus élevée, vous pouvez la demander à votre interlocuteur chez Stradus Infra ou tout simplement via l'option de contact, dans le coin supérieur droit de l'image.

Le fait que la banque d'inspiration soit totalement réactive est en outre très pratique. Cela signifie que l'affichage s'adapte automatiquement à l'appareil avec lequel vous visitez la banque d'inspiration. En d'autres mots, la banque d'inspiration reste conviviale et claire même si vous utilisez une tablette tactile ou un smartphone.

La banque d'inspiration vous permet de naviguer rapidement et de manière ciblée dans notre base de données de photos de projets.

Allez à la banque d'inspiration sur banquedinspiration.stradusinfra.be et laissez-vous inspirer.

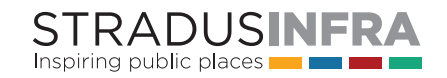